## 1. 충청남도여성가족청소년사회서비스원 사회서비스원본부 클릭 누리집 <u>https://cn.pass.or.kr</u>

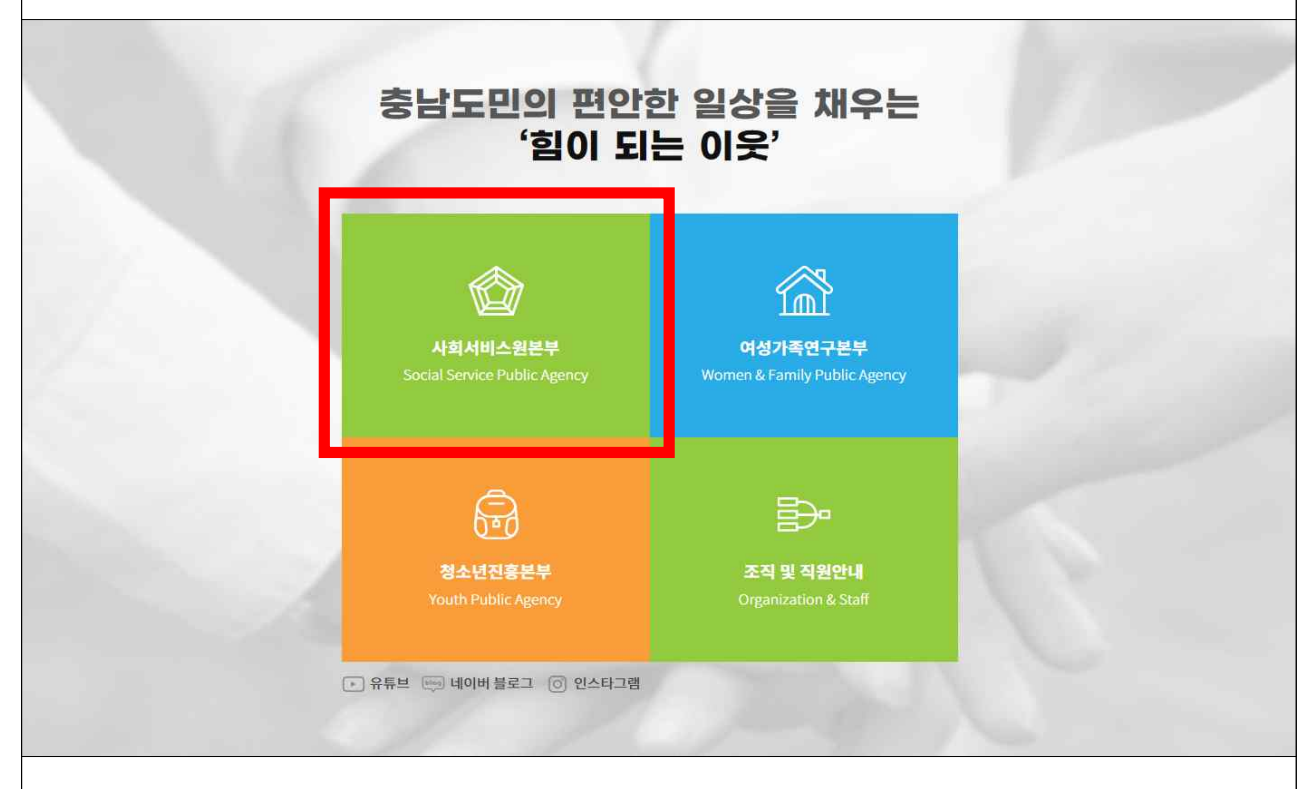

## 2. 회원가입 후 교육신청 게시판 클릭

| 로그인 1 8 원기에      |                                                                                 | 2                       | A    | 충청남도                  | E여성가족청소년사회서비                   | 니스원             |             | 검색어를 입           | ]력하세요.              | 9   |
|------------------|---------------------------------------------------------------------------------|-------------------------|------|-----------------------|--------------------------------|-----------------|-------------|------------------|---------------------|-----|
| 사회서비스원 소개        | 소속시설                                                                            | 사업안내                    | 복    | 지정책                   | 참여마당                           | <mark>알림</mark> | 열린경         | 9 <mark>9</mark> | 소 <mark>통</mark> 창구 |     |
|                  |                                                                                 |                         |      |                       |                                |                 |             |                  |                     |     |
| 886151) E M      | ·····································                                           |                         | 충남여성 | 성가족청                  | 소년사회서비스원 소식                    |                 | 소속시설        |                  | □ · · ⊙ II          | +   |
| 책 입지는 볼 몸<br>중 합 | 자 가                                                                             | 신러                      | 전체   | 공지 <mark>사</mark> 형   | 항 교육일정 채용정보                    |                 | ~           | Ē                | -=                  | 2   |
| ų • į            | 型专行 午1127日                                                                      | -                       | 공지   | 2023 충                | 남도민 <mark>복지아이디어 공모전</mark>    |                 | 종합재가센터      | 대체인력지원           | 센터 서비스지원            | 단   |
| Q.P              | []<br>[]<br>[]<br>[]<br>[]<br>[]<br>[]<br>[]<br>[]<br>[]<br>[]<br>[]<br>[]<br>[ | 11-555-5593             | 2A   | 2023년<br>워크숍(쇠        | 보령시 신규 국공립 어린이집<br>논진예방교육)     |                 | <u>ب</u>    | ***              | <b>(</b>            |     |
| 종압지안생태(전약)에      | 에관 04<br>관1 요~~ 3 / 4                                                           | \$1-337-3371<br>  < > ⊙ | 채용   | 2023년<br>충청남도<br>사회서비 | 제11차<br>여성가족청소년사회서비스원<br>스본부 소 |                 | 어린이집        | 공동육아 나눌          | 터 다함께 돌봄신           | 11E |
| 보도자료             | 11 utotu                                                                        |                         |      | 11                    | 기과 기관자 경여편과 오스키관               |                 | 참여마당        |                  | 사회서비스원소             | =개  |
|                  | 23.09 Plasti                                                                    | ···<br>···              |      | 23.09                 | 기원, 기원성 성장영가 구구기원<br>(A        | 2               | 교육신청        | 2                | 인사말                 |     |
|                  | 3<br>23.08<br>3                                                                 | 너비스 공급주체 다변화사업          | l    | 28                    | 마약 근절 챌린지 'NO EXIT'동참          |                 | 대관신청(교육세미나) |                  | 조직도                 | >   |
| +                | ingen occur                                                                     |                         |      |                       |                                |                 | 데코한영(스튜디오)  |                  | 고지는 글               |     |

|                  | 회원가입                                            |                                                                                                    | 2                                                                    | ^^^ 충청남도이                                     | <b>ᅧ성가족청소년사회서ㅂ</b>                                                                         | 비스원                                                                           | 검색어를 입력                                                                                    | 하세요.                                                                |
|------------------|-------------------------------------------------|----------------------------------------------------------------------------------------------------|----------------------------------------------------------------------|-----------------------------------------------|--------------------------------------------------------------------------------------------|-------------------------------------------------------------------------------|--------------------------------------------------------------------------------------------|---------------------------------------------------------------------|
| 서                | <mark>비스원</mark> 소                              | 개 소속시설                                                                                                    | 사업안내                                                                 | 복지정책                                          | 참여마당                                                                                       | 알림                                                                            | 열린경영 :                                                                                     | 소통창구                                                                |
|                  |                                                 | <b>오고 오고 문</b> 어 교육이                                                                                                    | <b>5 발급 안내</b><br>끝난 뒤 관리자의 승인 처리                                    | 후 홈페이지 > 마이페이                                 | 지에서 출력 하실 수 있습니다.                                                                          |                                                                               | 수료증 출                                                                                      | ਕ                                                                   |
|                  | 전체 <b>80건</b>                                   | 현재 페이지 <b>1/8</b>                                                                                                    |                                                                      |                                               |                                                                                            |                                                                               | 검색어를 입력하세요                                                                                 | Q                                                                   |
|                  | 번호                                              |                                                                                                    | 교육명                                                                  |                                               | 신청기간                                                                                       | 교육일                                                                           | 모집(신청)                                                                                     | 상태                                                                  |
| I                | 80                                              | <u>충남 사회복지 사회서비스 :</u><br>2023년 사회서비스 종사                                                                                                    | <u>종시자</u><br>+자 <u>힐링지원(문화공연1 친</u>                                 | <u>정엄마와 2박3일)</u>                             | 2023.10.16 ~ 2023.10.20                                                                    | 2023.11.11                                                                    | 20 (0)                                                                                     | 접수대기                                                                |
|                  | 79                                              | 보령시 신규 국공립 어린이<br>2023년 보령시 신규 국공                                                                                                    | 집 4개소 종사자<br>용립 어린이집 워크숍(소진0                                         | 예방교육)                                         | 2023.10.05 ~ 2023.10.18                                                                    | 2023.10.25                                                                    | 30 (14)                                                                                    | 접수중                                                                 |
|                  | 78                                              | 본부 및 소속시설 직원<br>2023년 직원교육 결산교                                                                                                    | ીર્સ                                                                 |                                               | 2023.10.04 ~ 2023.10.17                                                                    | 2023.10.17                                                                    | 40 (40)                                                                                    | 접수마감                                                                |
|                  |                                                 |                                                                                                    |                                                                      |                                               |                                                                                            |                                                                               |                                                                                            |                                                                     |
|                  | 77                                              | 도내 사회서비스 종사자<br>2023년 챗GPT 활용 글4                                                                                                    | 스기교육                                                                 |                                               | 2023.09.25 ~ 2023.10.13                                                                    | 2023.10.26                                                                    | 5 <b>30</b> (33)                                                                           | 정원초과                                                                |
| •                | 77<br>76<br><b>신청</b>                           | 도네 사회서비스 종시지<br>2023년 챗GPT 활용 글<br>본부지원<br>2023년 차별없는 조직문                                                                                                    | 스기교육<br>1화를 위한 인식개선교육                                                |                                               | 2023.09.25 ~ 2023.10.13<br>2023.09.21 ~ 2023.09.25                                         | 2023.10.26                                                                    | 5 30 (33)<br>5 30 (28)                                                                     | 정원초과<br>접수마감                                                        |
| -<br>ଅଧ          | 77<br>76<br><b>신청</b>                           | 도네 사회서비스 종시지<br>2023년 챗GPT 활용 급<br>본부지원<br>2023년 차별없는 조직된                                                                                                    | 스기교육<br>1화를 위한 인식개선교육                                                | <u>^∧.</u> 충청남도                               | 2023.09.25~2023.10.13<br>2023.09.21~2023.09.25<br>여성가족청소년사회서!                              | 2023.10.26<br>2023.09.25<br>비스원                                               | 5 30 (33)<br>5 30 (28)<br>검색어를 입리                                                          | 정원초과<br>접수마감                                                        |
| •<br>•<br>•<br>• | 77<br>76<br><b>신청</b>                           | 도네사회서비스 종시지<br>2023년 챗영다T 활용 글<br>2023년 차별없는 조직된<br>(오오 로)                                                                                                    | 산기교육<br>*화를 위한 인식개선교육<br><b>사업안내</b>                                 | <u>^∧へ</u> 충청남도<br>복지정책                       | 2023.09.25 ~ 2023.10.13<br>2023.09.21 ~ 2023.09.25<br>여성가족청소년사회서<br>참여마당                   | 2023.10.26<br>2023.09.25<br>비스원<br>알림                                         | 5 30 (33)<br>5 30 (28)<br>감색어를 입력<br>열린경영                                                  | 정원초과<br>접수미감<br>려하세요.<br>소통창구                                       |
| •<br>P           | 77<br>76<br><b>신</b> 청                          | 도네 사회사비스 종시지<br>2023년 챗GPT 필용 글<br>2023년 챗별없는 조직된<br>(오오 문)<br>*개 소속시설<br>참여마당                                                                                                    | 스기교육<br>*화를 위한 인식개선교육<br>사업안내                                        | ☆☆♀ 충청남도<br>복지정책<br>챥                         | 2023.09.25~2023.10.13<br>2023.09.21~2023.09.25<br>여성가족청소년사회세<br>참여마당                       | 2023.10.26<br>2023.09.25<br>비스원<br>알림                                         | : 30 (33)<br>3 30 (28)<br>2 감색어를 만려<br>면단경영                                                | 정원초과   접수미감   접하세요.   소통창구                                          |
| •<br>•<br>•<br>• | 77<br>76<br><b>신</b> 청<br>1<br>列型가인             | 도네 사회사비스 종시지<br>2023년 챗GPT 필용 글4<br>2023년 챗별없는 조직된<br>(오오 문<br>···································                                                                                                    | 스기교육<br>*화를 위한 인식개신교육<br>사업안내<br>- 교육신                               | <mark>수슈우</mark> 충청남도<br>복지정책<br><b>복</b> 지정책 | 2023.09.25~2023.10.13<br>2023.09.21~2023.09.25<br>여성가족청소년사회세<br>참여마당                       | 2023.10.26<br>2023.09.25<br>비스원<br>알림                                         | 30 (33)<br>30 (28)<br>देय्युलेह झुव<br><b>9 टी देवि</b>                                    | 전원초과<br>접수미김<br>감하세요.<br>소통창구<br>신청 ~% (국)                          |
| •<br>•<br>•      | 77<br>76<br><b>人び</b> ろ<br>メリカンロ<br>イローンシュ      | 도네 사회사비스 종사지<br>2023년 챗GPT 활용 글4<br>2023년 챗별없는 조직된<br>(오· 문· 문· · · · · · · · · · · · · · · · ·                                                                                                     | 신기교육<br>19차를 위한 인식개신교육<br>사업안내<br>고육산<br>2023년 사회서                   | ☆☆                                            | 2023.09.25~2023.10.13<br>2023.09.21~2023.09.25<br>여성가족청소년사회세<br>참여마당<br>감여마당               | 2023.10.26<br>2023.09.25<br>비스원<br>알림<br>양립<br>. 친정엄마와 24                     | : 30 (33)<br>30 (28)<br>2러세어를 인터<br>열린경영<br>열린경영<br>(11 - 11 - 11 - 11 - 11 - 11 - 11 - 11 | 정원초과   접수미김   적하세요.   소통창구   소통···································· |
| -<br><b>가희</b> / | 77<br>76<br><b>신청</b><br>* <sup>회원가</sup> 입     | 2023년 책GPT 평용 글4       2023년 책GPT 평용 글4       2023년 차별값는 조직된       2023년 차별값는 조직된       2023년 차별값는 조직된       2023년 초월값는 조직된       2023년 초월값는 조직된      2023년 초월값는 조직된       2023년 초월값는 조직된       2023년 초월값는 조직된      2023년 초월값는 조직된       2023년 조직 월값는 조직된       2023년 조직 월값는 조직 월값는 조직된       2023년 조직 월값는 조직 월값는 조직된       2023년 조직 월값는 조직 월값는 조직 월값는 조직 월값는 조직 월값는 조직 월값는 조직 월값는 조직 월값는 조직 월값는 조직 월값는 조직 월값는 조직 월값는 조직 월값는 조직 월값는 조직 월값는 조직 월값는 조직 월 값는 조직 월 값는 조직 월 값 월 값 월 값 월 값 월 沈 월 沈 월 沈 월 沈 월 沈 월 沈 | 스기교육<br>1회를 위한 인식개선교육<br>사업안내<br>교육산<br>2023년 사회서미<br>사회복지,사회서미스 종사가 | ·····································         | 2023.09.25~2023.10.13<br>2023.09.21~2023.09.25<br>여성가족청소년사회세<br>참여마당<br>같이다당               | 2023.10.26<br>2023.09.25<br>비스원<br>알림<br>양김<br>. 친정엄마와 24<br>20(0)평           | : 30 (33)<br>30 (28)<br>2감색어를 인뢰<br>열린경영<br>열린경영<br>(한 ) 참여마당 > 교육(<br>감일)                 | 정원초과   접수미김   적하세요.   소통창구   소통···································· |
| -<br>-<br>-<br>- | 77<br>76<br><b>人び</b> ろ<br>外型パロ<br>イオリムシ 2<br>イ | 도대 사역사비스 종사지<br>2023년 챗GPT 필용 급<br>2023년 챗GPT 필용 급<br>2023년 챗별값는 조직된<br>3<br>2<br>2<br>3<br>3<br>3<br>3<br>3<br>3<br>3<br>3<br>3<br>3<br>3<br>4<br>3<br>3<br>3<br>3<br>4<br>3<br>3<br>3<br>4<br>3<br>3<br>3<br>3<br>4<br>3<br>3<br>3<br>4<br>3<br>3<br>3<br>3<br>3<br>3<br>4<br>3<br>3<br>3<br>3<br>4<br>3<br>3<br>3<br>3<br>3<br>3<br>3<br>3<br>3<br>3<br>3<br>3<br>3<br>3<br>3<br>3<br>3<br>3<br>3<br>3                                                                                                    | 사업안내<br>자업안내<br>2023년 사회서미<br>시회복지 사회서미 ~ 종사가                        | ☆☆ 충청남도<br>복지정책                               | 2023.09.25 ~ 2023.10.13<br>2023.09.21 ~ 2023.09.25<br>여성가족청소년사회세<br>참여마당<br>같이미나당<br>같이미나당 | 2023.10.26<br>2023.09.25<br>비스원<br>알림<br>(11111111111111111111111111111111111 |                                                                                            | 정원초파   접수미김   적하세요.   소통창구   실정 ~                                   |